# PRESENCE | LOCH-N FOR RETURNING STUDENT ORGANIZATIONS

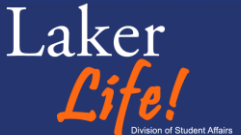

CLAYTON STATE

#### **OVERVIEW**

Link: <u>clayton.presence.io</u> Organization Re-registration

- Advisor/Advisors
- \*Roster
- \*Approval

**Event Registration** 

- Primary information
  - Name/Host/Co-Host/About
- Astra Link
- Time/Location/Contact
- Tags/Opportunities
- Waivers/Notes
- Approvals

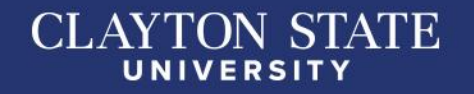

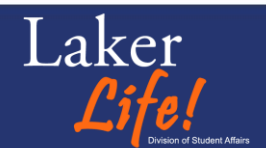

#### WHERE TO FIND THIS PRESENTATION?

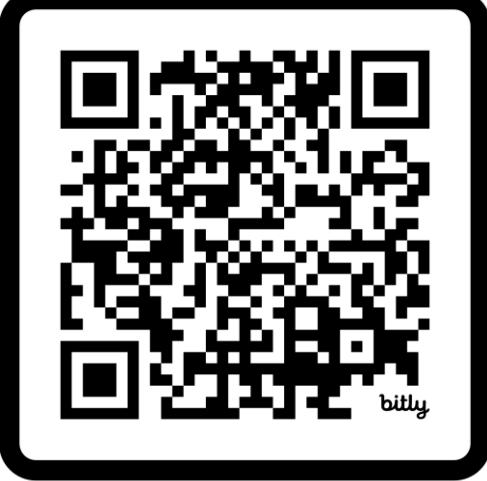

#### SCAN ME

clayton.edu/laker-life/docs/laker-life-presence-returning-student orgs.pdf

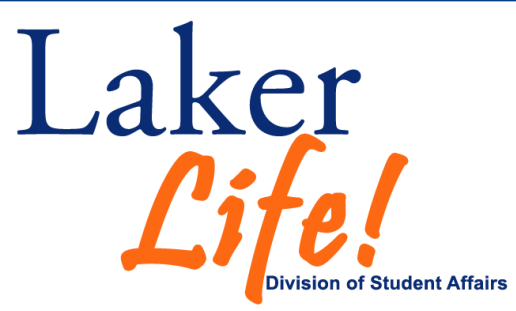

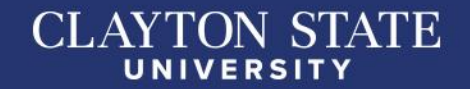

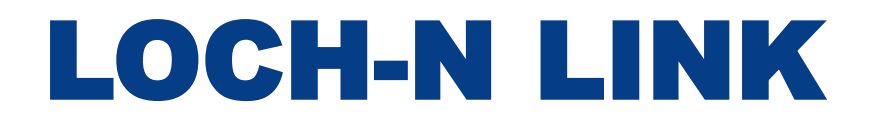

- Link: <u>https://clayton.presence.io/</u>
- Link can also be found on the Campus Life website: <u>https://www.clayton.edu/laker-life/clubs-and-organizations</u> (tab "Student Organizations")

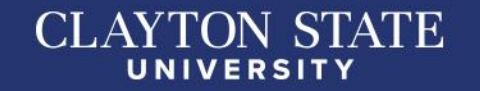

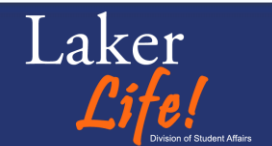

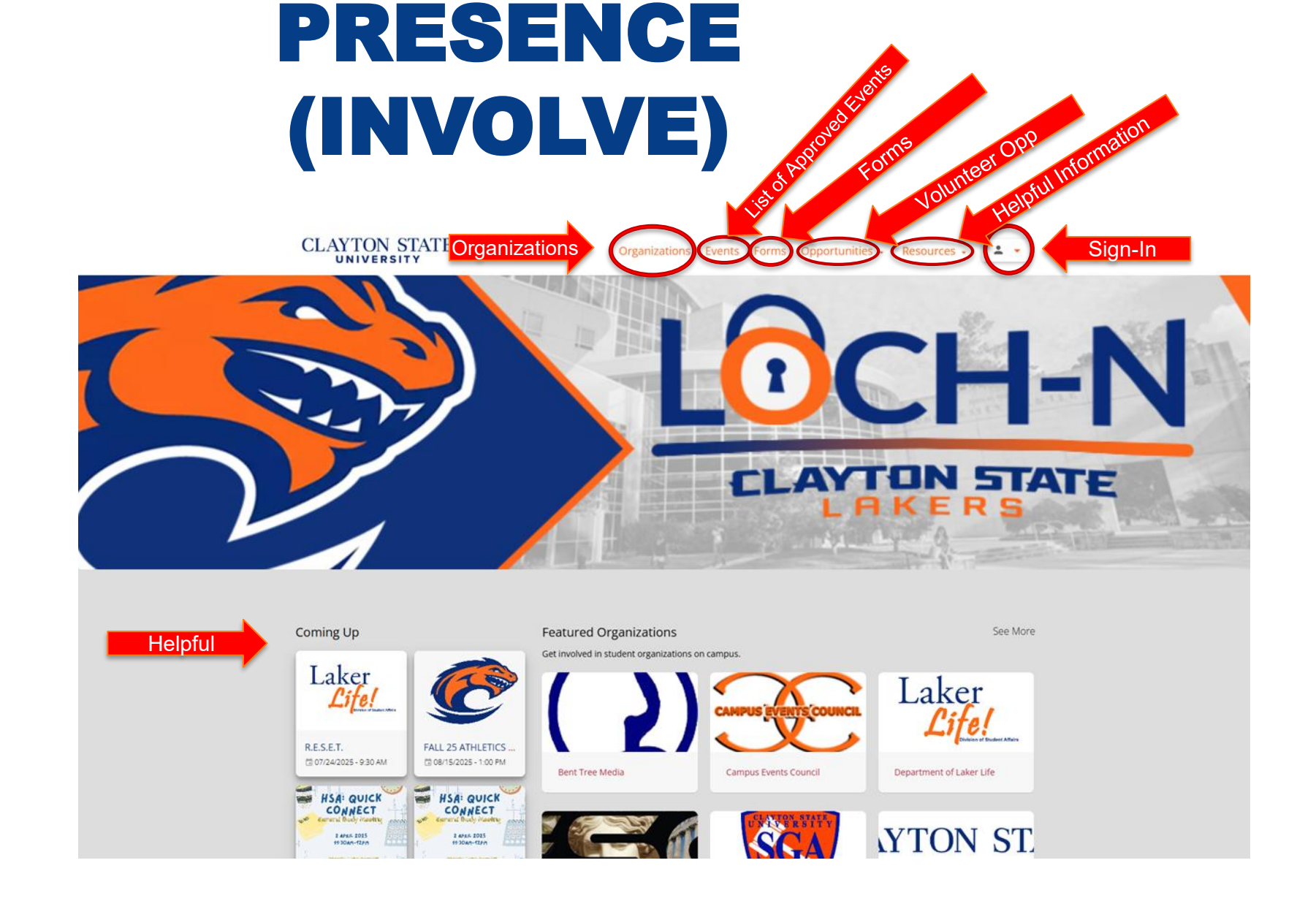

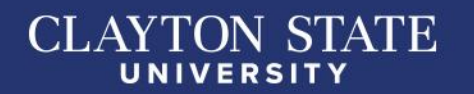

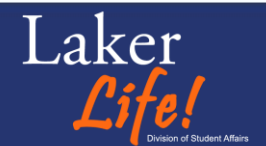

### **PRESENCE (LOCH-N)**

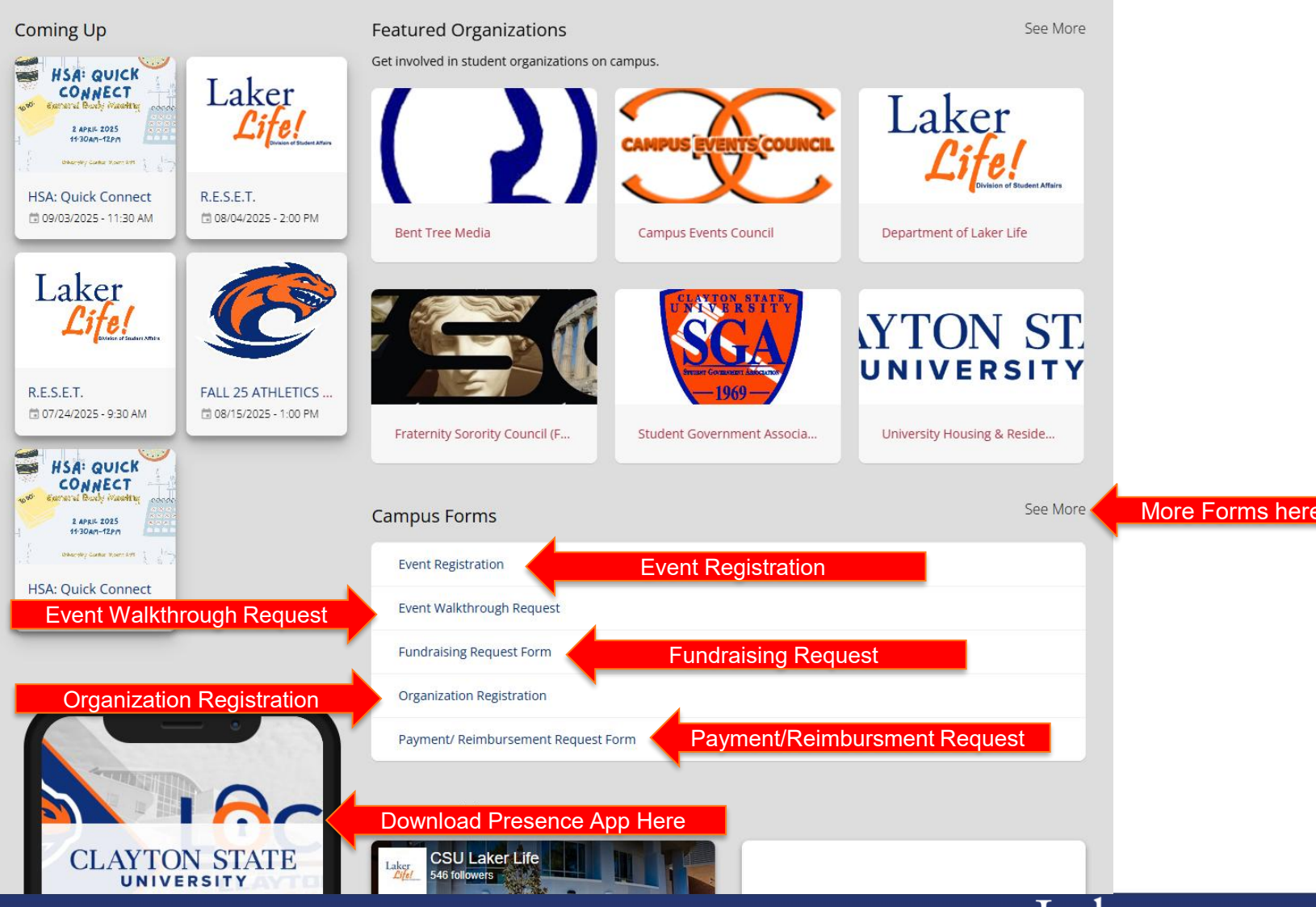

CLAYTON STATE

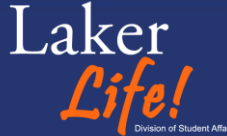

#### TRANSITIONING

If your organization is listed as "**In Transition**," you'll need to complete transitioning to be listed as "**Active**."

As "**President**" of the organization, you'll need to log into Presence & then click the downward triangle to switch your account to "**Admin**." You can then click the three dots next to your organization's name & click, "**Transition**."

You then go into your organization's page, update the executive board, constitution (if necessary), & advisor (if necessary).

'ON STATE

UNIVERSITY

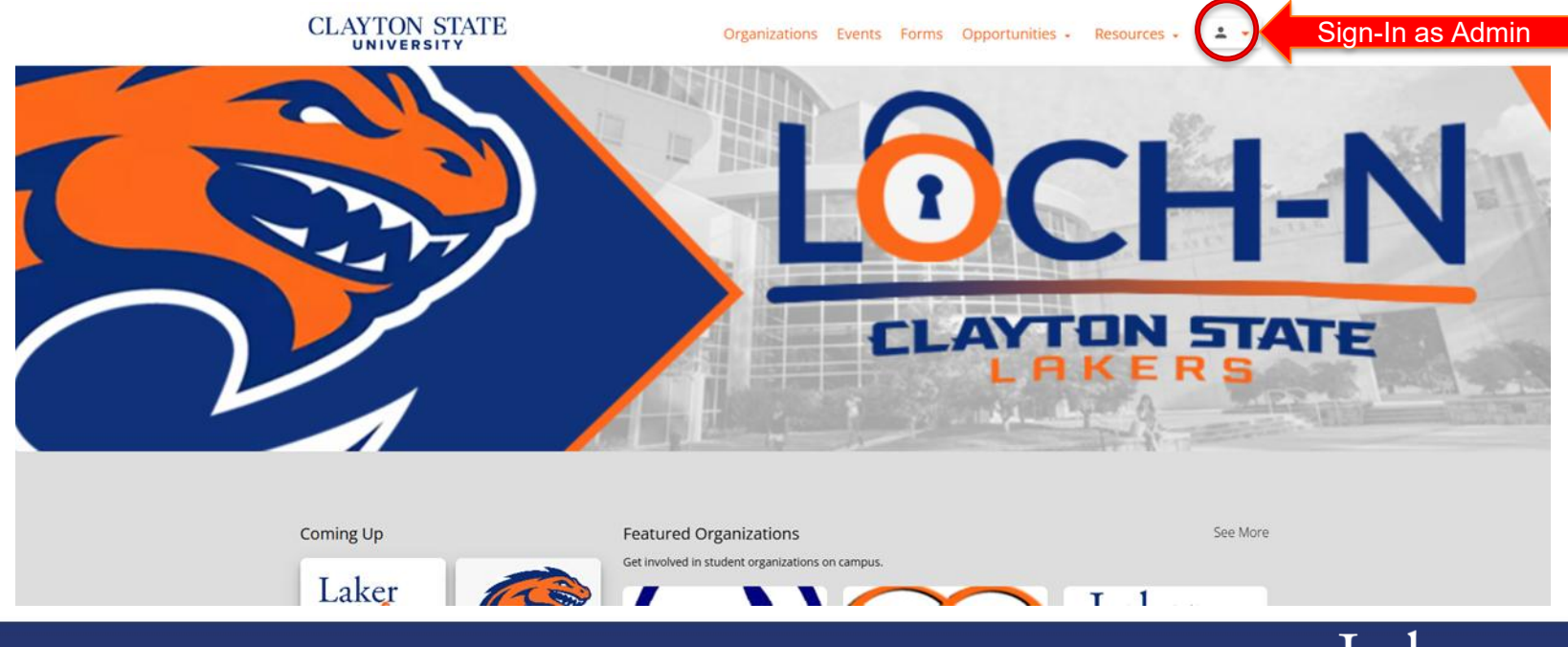

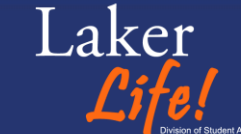

## TRANSITIONING

If you're not listed as the "**President**" for your organization, you will not be able to update your executive board. Contact Laker Life to assist with this. While listed as "**In Transition**," you will not be able to add members to your organization. Contact Laker Life for assistance with this.

To complete your Transition, you must have the "**President**," "**Vice-President**," & "**Treasurer**" roles filled. And of course, your "**Advisor**."

'ON STATE

UNIVERSITY

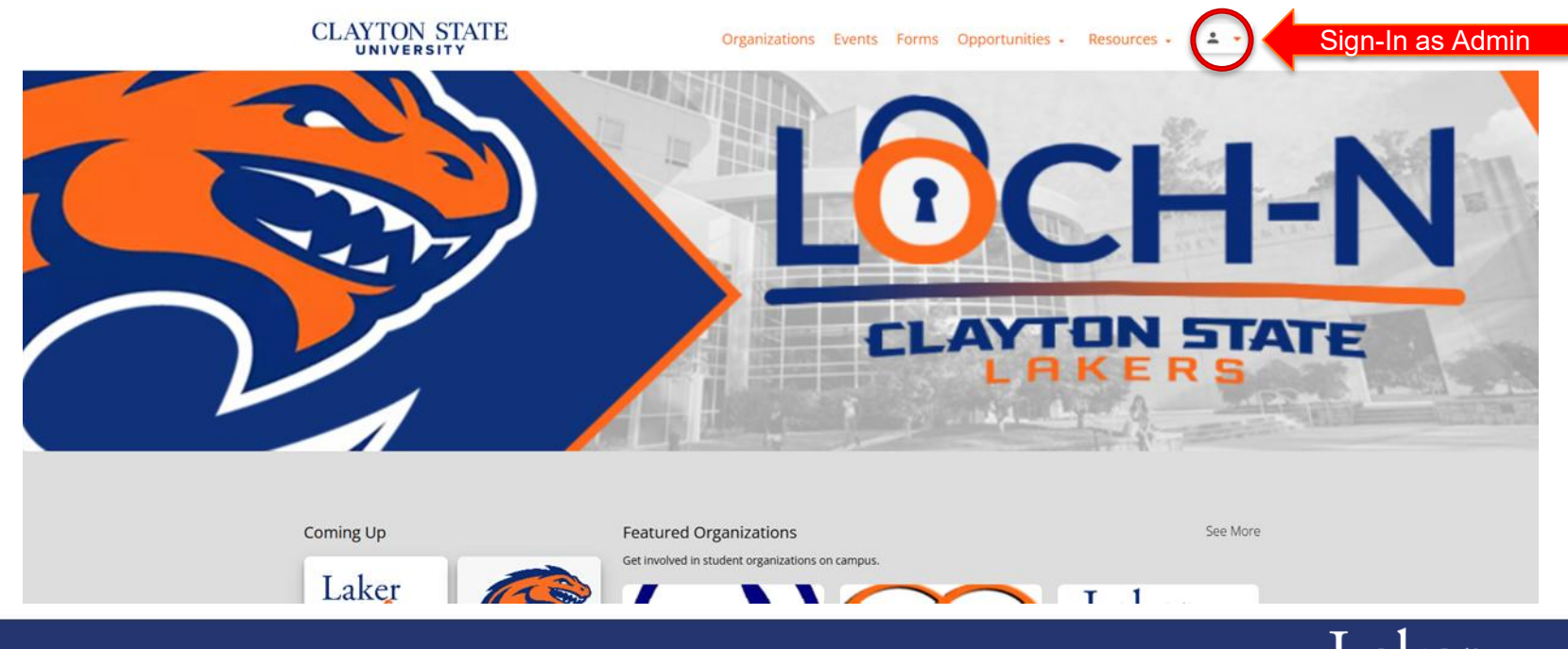

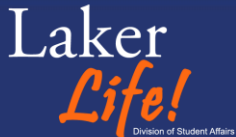

# TRANSITIONING

Once you're done updating, go back to the top and click

"Submit For Approval"

SUBMIT FOR APPROVAL

Barring errors or missing information, you should get a thank you message and a follow-up email

**Approval Process** 

- Once Laker Life approves your organization for re-registration, you should get a confirmation email congratulating you.
- You may be contacted to provide additional information or to update your constitution prior to approval.

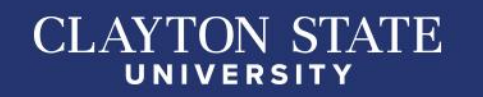

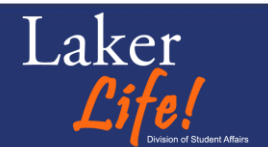

#### Event Name.

CLAYTON STATE

- Host Organization Name.
- Co-Host Organization Name.

About (provide a brief description of what this event entails).

| asic Informati<br>/ent Name *<br>ost Organization<br>p-Host Organizat | ation   |    |    |   |     |           |   |   |   |   |   |    |   |   |   |   |   |   |      |
|-----------------------------------------------------------------------|---------|----|----|---|-----|-----------|---|---|---|---|---|----|---|---|---|---|---|---|------|
| vent Name *<br>ost Organization<br>p-Host Organizat                   | ion *   |    |    |   |     |           |   |   |   |   |   |    |   |   |   |   |   |   | <br> |
| ost Organization<br>p-Host Organizat                                  | ion *   |    |    |   |     |           |   |   |   |   |   |    |   |   |   |   |   |   |      |
| o-Host Organizat                                                      |         |    |    |   |     |           |   |   |   |   |   |    |   |   |   |   |   |   |      |
|                                                                       | ization |    |    |   |     |           |   |   |   |   |   |    |   |   |   |   |   |   |      |
| bout the event                                                        | t       |    |    |   |     |           |   |   |   |   |   |    |   |   |   |   |   |   |      |
| H1 H2 H3                                                              | H3 H4   | H5 | H6 | P | PRE | <b>55</b> | в | I | U | ÷ | Ξ | ΙΞ | G | 5 | 0 | Ē | Ē | Ξ | ₫    |

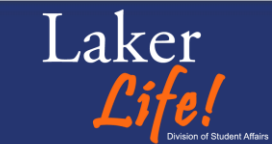

Is this event a Fundraiser or Donation Drive?

- If so, please remember to submit your Fundraiser Request form so that it can be approved by your advisor and the Department of Laker Life.
- Link: <u>clayton.presence.io/form/fundraising-request-form</u>

Fundraiser/Donation Drives

If this event is a fundraiser or donation drive, please take a moment to complete and submit the **Fundraising Request Form**. https://clayton.presence.io/form/fundraising-rquest-form

Is this event a fundraiser?

🔵 yes

🔾 NO

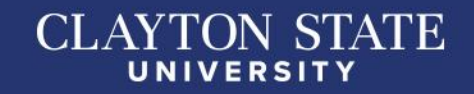

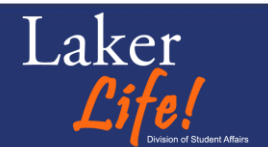

Will your event have food?

- If you are planning on having food for your event, please take a moment to visit: <u>https://claytonstate.catertrax.com/</u>.
- Also, take a moment to familiarize yourself with the Catering Policy: Clayton State University Catering <u>clayton.campus-dining.com/wp-content/uploads/2022/05/Clayton-</u> <u>State-University-Catering-Policy.pdf</u>

Food

If you are planning on having food for your event, please take a moment to visit: https://claytonstate.catertrax.com/

Also, take a moment to familiarize yourself with the Catering Policy: Clayton State University Catering

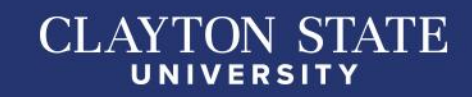

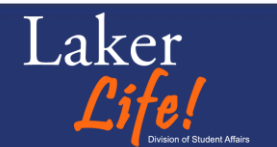

Please take a moment to submit your Astra Room Request.

Recommended to confirm the availability of your desired event location.

**Room Reservation Information** 

Please take this opportunity to verify and submit your room/space reservation in Astra: https://www.aaiscloud.com/ClaytonStateU/Default.aspx

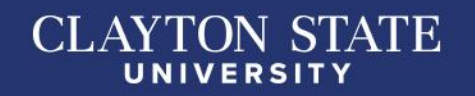

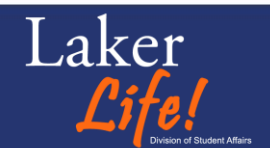

#### **Time & Location**

- Start & End Date/Time
  - Note: Once you set a start date/time, the end date/time will auto-fill for one minute after start. So always start with start.
  - If this meeting/event is recurring, enter the first occurrence's start and end date/time and send the Technology & Communications manager an email with the schedule for recurrence.
- Location
  - You will have to manually type in your location. Try to stay as close to Astra's description as possible.

| Time & Location   |                 |            |
|-------------------|-----------------|------------|
| Start Date/Time * | End Date/Time * | Location * |
|                   |                 |            |

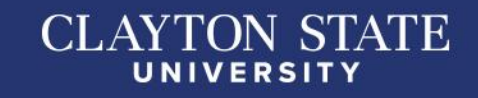

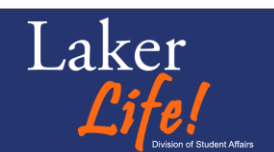

#### **Contact Information**

- Contact Person
- Contact Email
- RSVP Link (if applicable)
- Cover Image (Recommended 960 X 375)
  - Required, but if you don't have a flyer yet, your logo or a placeholder image is fine. This image can be replaced later.

| Contact Information          | Cover Image * |          |
|------------------------------|---------------|----------|
| Contact Person               | UPLOAD SEARCH |          |
| Contact Email                | Choose Image  | <u>*</u> |
| RSVP Link                    |               |          |
| Requires http:// or https:// | Waiver        |          |

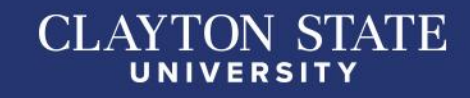

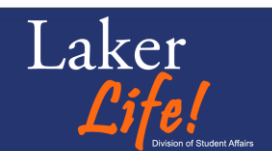

#### Tags

- Academic Support
- Career
  Planning/Preparation
- Community
- Healthy & Wellness
- ✤ Leadership

- Marketing
- Recreational
- Recruitment
- Service/Volunteer
- Skill Development (How-to)
- Social
- Spiritual

|      | Walvel |
|------|--------|
| Tags | Waiver |
| Tags |        |
|      | Notes  |

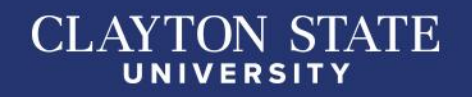

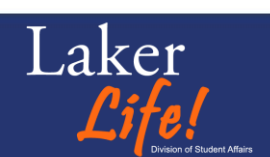

#### **Opportunities**

- You can add service hours to your volunteer projects using opportunities. If applicable, select "Service Hours," and then list the number of hours for your service/volunteer event.
  - When your attendees sign in digital, this allows them to automatically log their service hours as well as adding them to their co-curricular transcript.
- More Opportunities may be added soon.

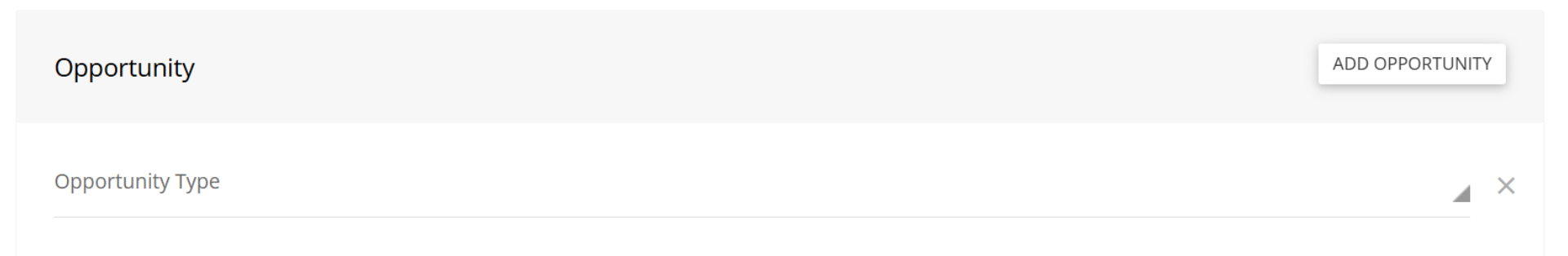

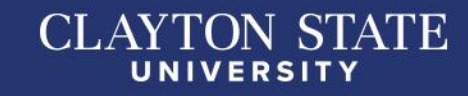

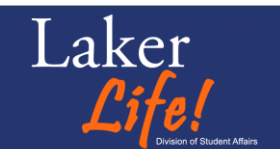

Waiver

- If you have a waiver for this event, please submit it to Laker Life prior to registering.
- It will need to be uploaded.
- The waiver will be available from a drop-down menu.

| V | Vaiver |   |
|---|--------|---|
| V | /aiver | 4 |
|   |        |   |
|   |        |   |

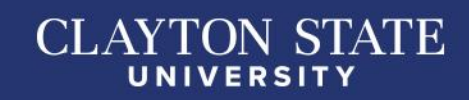

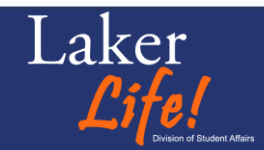

#### Budget & Goals

- To assist with booking keeping, you can add your budget and the final cost for this event here.
- You can also include your attendance goal to help measure how well your event did & plan future events.

| Budget & Goals  |  |  |
|-----------------|--|--|
| Budget          |  |  |
| Cost            |  |  |
| Attendance Goal |  |  |

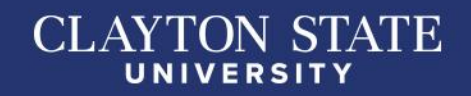

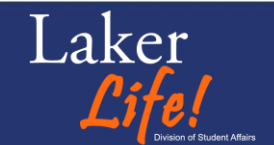

- Options
  - Hidden From Non-Members if you don't want anyone to be able to see your events in the portal.
    - This may be because of ritual, rites, or internal voting/planning.
  - Members Only Check-In goes hand-in-hand with the previous option.
    - ✤ Allows only current members to check-in.

| Options                 |  |
|-------------------------|--|
| Hidden From Non-Members |  |
| Members Only Check-in   |  |

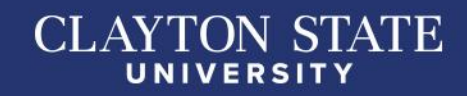

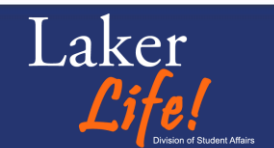

- Notes (\*required)
  - ✤ additional information about your event
    - Special guests
    - Vendors present

|            | NOLE | s  |     |      |       |    |     |        |        |  |  |
|------------|------|----|-----|------|-------|----|-----|--------|--------|--|--|
| H1         | H2   | H3 | 3 H | 14 H | 15    | H6 | Ρ   | PRE    | 55     |  |  |
| В          | I    | U  | ÷   | ≔    | ŧΞ    | G  | 5   | 0      |        |  |  |
| È          | Ξ    | Ξ  | ≡   | E    | ☲     |    |     |        |        |  |  |
| <b>‹</b> › | 2    | S  | ►   | W    | ORDS: | 0  | CHA | ARACTI | ERS: 0 |  |  |
|            |      |    |     |      |       |    |     |        |        |  |  |

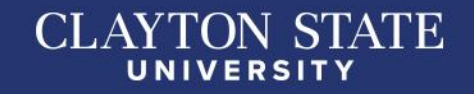

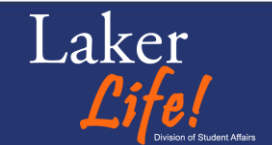

# SUBMISSION/APPROVAL

Once you're done go back to the top, and click

- "Submit For Approval" SUBMIT FOR APPROVAL -
  - Barring errors or missing information, you should get a thank you message and a follow-up email

**Approval Process** 

Once Laker Life approves your event registration, you should get a confirmation email as well as a confirmation from Astra (if physical space is required).

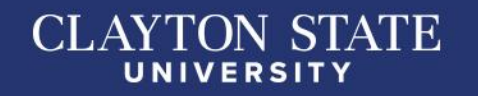

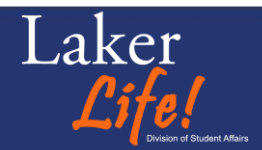

# SUBMISSION/APPROVAL

All Event Registrations must be approved by three (or more individuals):

- Your On-campus Advisor
- ✤ If applicable, representative of the co-host organization
- ✤ Ms. LaShanda Hardin
- Mr. Tony Berry

#### Additional Information

Some additional information may be requested by one or more of the above individuals. Failure to answer these inquiries may hinder your event's approval.

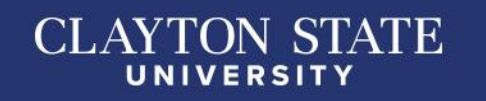

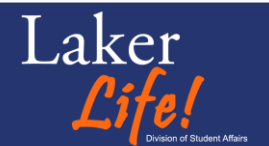

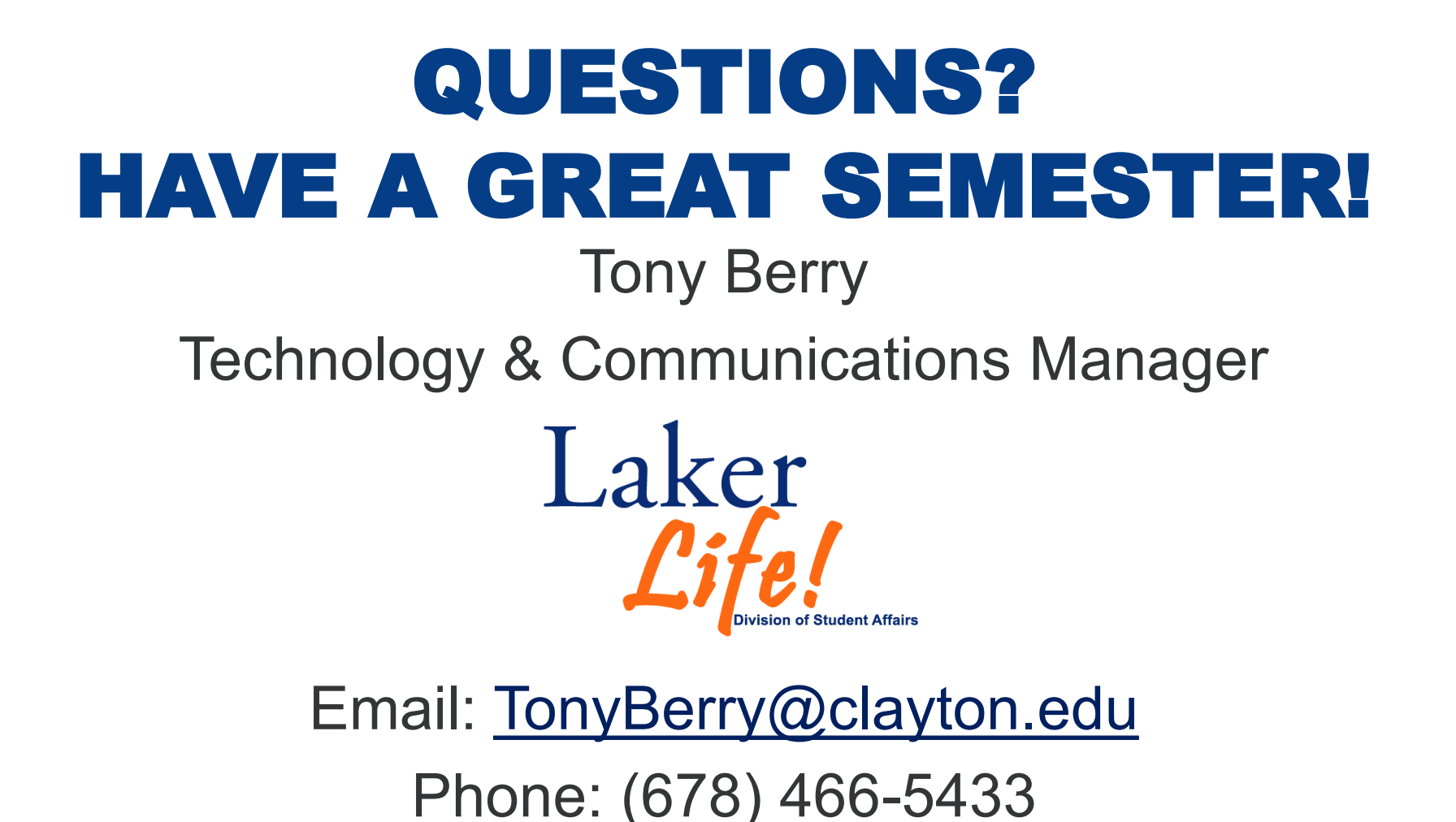

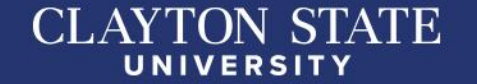

#### WHERE TO FIND THIS PRESENTATION?

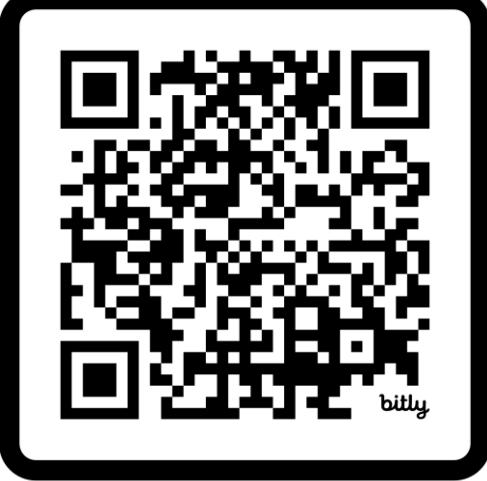

#### SCAN ME

clayton.edu/laker-life/docs/laker-life-presence-returning-student orgs.pdf

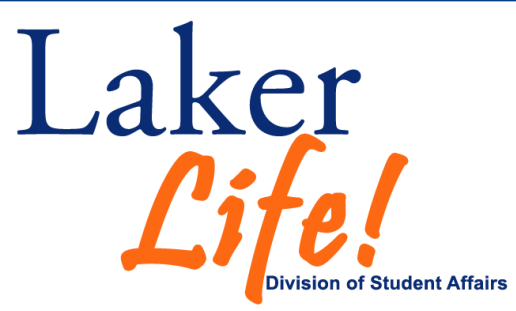

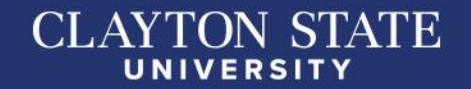